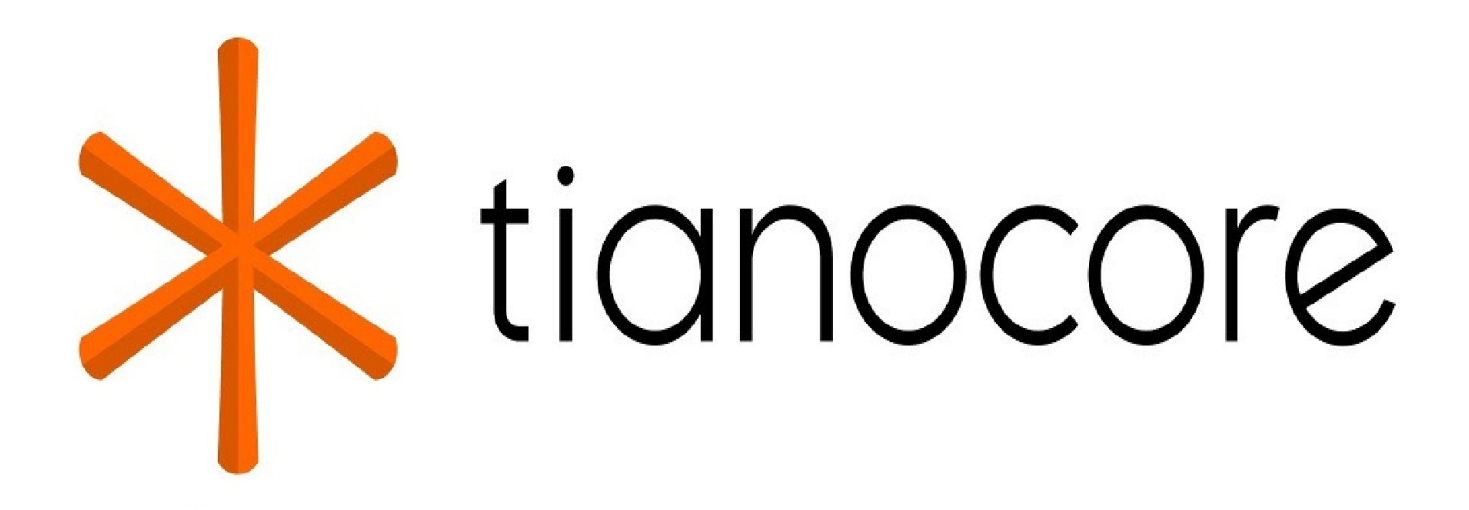

**Getting Started Guide of EDK II HTTP Boot** 

## **TABLE OF CONTENTS**

| Getting Started Guide of EDKII HTTP Boot                                |
|-------------------------------------------------------------------------|
| Feature Scope                                                           |
| Related Protocols                                                       |
| Feature Scope                                                           |
| Quick Start Guide                                                       |
| Network topology                                                        |
| Configure DHCPv4 server                                                 |
| Configure DHCPv6 server                                                 |
| Configure DNSv4 server                                                  |
| Configure DNSv6 server                                                  |
| Configure HTTP server                                                   |
| Build NT32 Simulator                                                    |
| Run HTTP boot                                                           |
| Enable HTTP boot for your system                                        |
| Enable HTTP Boot over IPv4 stack on a platform has EDKII network        |
| Enable HTTP Boot over an IPv4 stack on a platform without EDKII network |
| Enable HTTP Boot over an IPv6 stack on a platform with EDKII network    |
| Enable HTTP Boot over IPv6 stack on a platform without EDKII network    |
| Modify PCD setting to allow HTTP connections                            |
| Figures                                                                 |
| Figure 1 HTTP boot test-bed                                             |
| Figure 2 Configure DNSv4 Service                                        |
| Figure 3 Configure DNSv4 Service                                        |
| Figure 4 Configure HTTP Service - Tomcat                                |
| Figure 5 Select "UEFI Http" to boot over IPv4 stack                     |
| Figure 6 Select "UEFI Http 2" to boot over IPv6 stack                   |

Figure 7 Boot the downloaded UEFI Shell

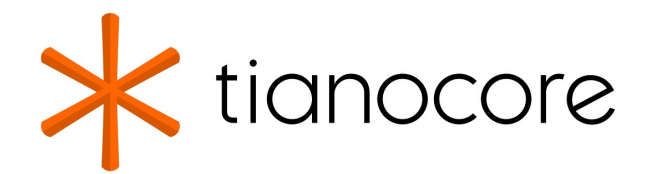

## **GETTING STARTED GUIDE OF EDK II HTTP BOOT**

DRAFT FOR REVIEW 12/01/2020 07:05:28 Revision 0.90 WHITEPAPER

#### **Contributed by**

Ye Ting, Intel Corporation Fu Siyuan, Intel Corporation Zhang Lubo, Intel Corporation

#### **Acknowledgements**

Redistribution and use in source (original document form) and 'compiled' forms (converted to PDF, epub, HTML and other formats) with or without modification, are permitted provided that the following conditions are met:

- 1. Redistributions of source code (original document form) must retain the above copyright notice, this list of conditions and the following disclaimer as the first lines of this file unmodified.
- 2. Redistributions in compiled form (transformed to other DTDs, converted to PDF, epub, HTML and other formats) must reproduce the above copyright notice, this list of conditions and the following disclaimer in the documentation and/or other materials provided with the distribution.

THIS DOCUMENTATION IS PROVIDED BY TIANOCORE PROJECT "AS IS" AND ANY EXPRESS OR IMPLIED WARRANTIES, INCLUDING, BUT NOT LIMITED TO, THE IMPLIED WARRANTIES OF MERCHANTABILITY AND FITNESS FOR A PARTICULAR PURPOSE ARE DISCLAIMED. IN NO EVENT SHALL TIANOCORE PROJECT BE LIABLE FOR ANY DIRECT, INDIRECT, INCIDENTAL, SPECIAL, EXEMPLARY, OR CONSEQUENTIAL DAMAGES (INCLUDING, BUT NOT LIMITED TO, PROCUREMENT OF SUBSTITUTE GOODS OR SERVICES; LOSS OF USE, DATA, OR PROFITS; OR BUSINESS INTERRUPTION) HOWEVER CAUSED AND ON ANY THEORY OF LIABILITY, WHETHER IN CONTRACT, STRICT LIABILITY, OR TORT (INCLUDING NEGLIGENCE OR OTHERWISE) ARISING IN ANY WAY OUT OF THE USE OF THIS DOCUMENTATION, EVEN IF ADVISED OF THE POSSIBILITY OF SUCH DAMAGE.

Copyright (c) 2018, Intel Corporation. All rights reserved.

#### **Revision History**

| Revision | Revision History                           | Date          |
|----------|--------------------------------------------|---------------|
| 0.50     | Initial release.                           | August 2015   |
| 0.60     | Include HTTP Utilities protocol and driver | August 2015   |
| 0.70     | Add Http Boot over IPv6 stack              | December 2015 |
| 0.80     | Corrections to code in section 2.3.        | April 2016    |
|          |                                            |               |

| 0.90 | Add PCD setting for HTTP connection. Convert to GitBook | January 2018 |
|------|---------------------------------------------------------|--------------|
|------|---------------------------------------------------------|--------------|

## **FEATURE SCOPE**

This document is a getting started guide for using the HTTP boot capability introduced in UEFI Specification, revision 2.5.

## **Related Protocols**

UEFI 2.5 specification introduces a serial of new protocols which are related to HTTP boot in EDKII network stack:

- HTTP Service Binding Protocol used to locate communication devices that are supported by a HTTP driver and to create and destroy instances of the HTTP child protocol.
- HTTP Protocol used to provide HTTP service to create and transmit HTTP requests, as well as handle HTTP responses that are returned by a remote host.
- HTTP Utilities Protocol used to build a raw HTTP message from a list of HTTP headers or to parse HTTP headers from a raw HTTP message.
- DNS4 & DNS6 Service Binding Protocol- used to locate communication devices that are supported by a DNS driver and to create and destroy instances of the DNS child protocol.
- DNS4 & DNS6 Protocol used to get host name and address mapping from DNS server.
- IPv4 Configuration II Protocol a new protocol which replaces IPv4 Configuration protocol, used to provide the mechanism to set and get various types of configuration for the EFI IPv4 network stack, including DNS server list.

Also, the UEFI Specification, revision 2.5, defines the procedure of 'HTTP boot' as one example of 'boot from URI'. The procedure uses the DHCP options to identify the name and path of the NBP (Network Boot Program), which are specified as a URI string in several formats.

#### **Feature Scope**

Current implementation adds the following new modules to the EDKII network stack:

- HTTP Boot Driver NetworkPkg\HttpBootDxe\HttpBootDxe.inf
- HTTP Driver NetworkPkg\HttpDxe\HttpDxe.inf
- HTTP Utilities Driver NetworkPkg\HttpUtilitiesDxe\HttpUtilitiesDxe.inf
- DNS Driver NetworkPkg\DnsDxe\DnsDxe.inf
- HTTP Library MdeModulePkg\Library\DxeHttpLib\DxeHttpLib.inf

Per the UEFI Specification, revision 2.5, the implementation can enable HTTP boot over either an IPv4 stack or an IPv6 stack, or both. The current implementation supports HTTP boot over both an IPv4 network stack and anIPv6 network stack. The supported HTTP version is 1.1, currently in common use as of the publication of this document.

The current implementation removes the following module from an EDKII network stack, as it was used to produce the IPv4 configuration protocol (deprecated by the UEFI 2.5 Specification).

• IP4Config Driver

MdeModulePkg\Universal\Network\Ip4ConfigDxe\Ip4ConfigDxe.inf

The current implementation updates the following module in an EDKII network stack. The updated IP4 driver produces an IPv4 configuration II protocol; also it supplies the HII configuration pages to the end user.

• IP4 Driver

MdeModulePkg\Universal\Network\Ip4Dxe\Ip4Dxe.inf

## **QUICK START GUIDE**

This document assumes that readers have installed EDK II and can build and run the NT32 simulator. This guide gives detailed instruction to set up the HTTP boot environment over an IPv4 and an IPv6 network stack.

#### **Network topology**

Figure 1 shows a test-bed using HTTP boot. In this example, the DHCP server and DNS server are separately deployed on Ubuntu 15.10 and Windows Server 2012 R2. These two servers and an NT32 simulator are located on the same subnet: IPv4 (192.168.10.0) / IPv6 (fec0:0:0:10::/64).

In this example, the HTTP server is deployed in another Windows Server 2012 R2 and located on a different subnet: IPv4 (192.168.20.0) / IPv6 (fec0:0:0:20::/64). The two subnets are connected by a gateway.

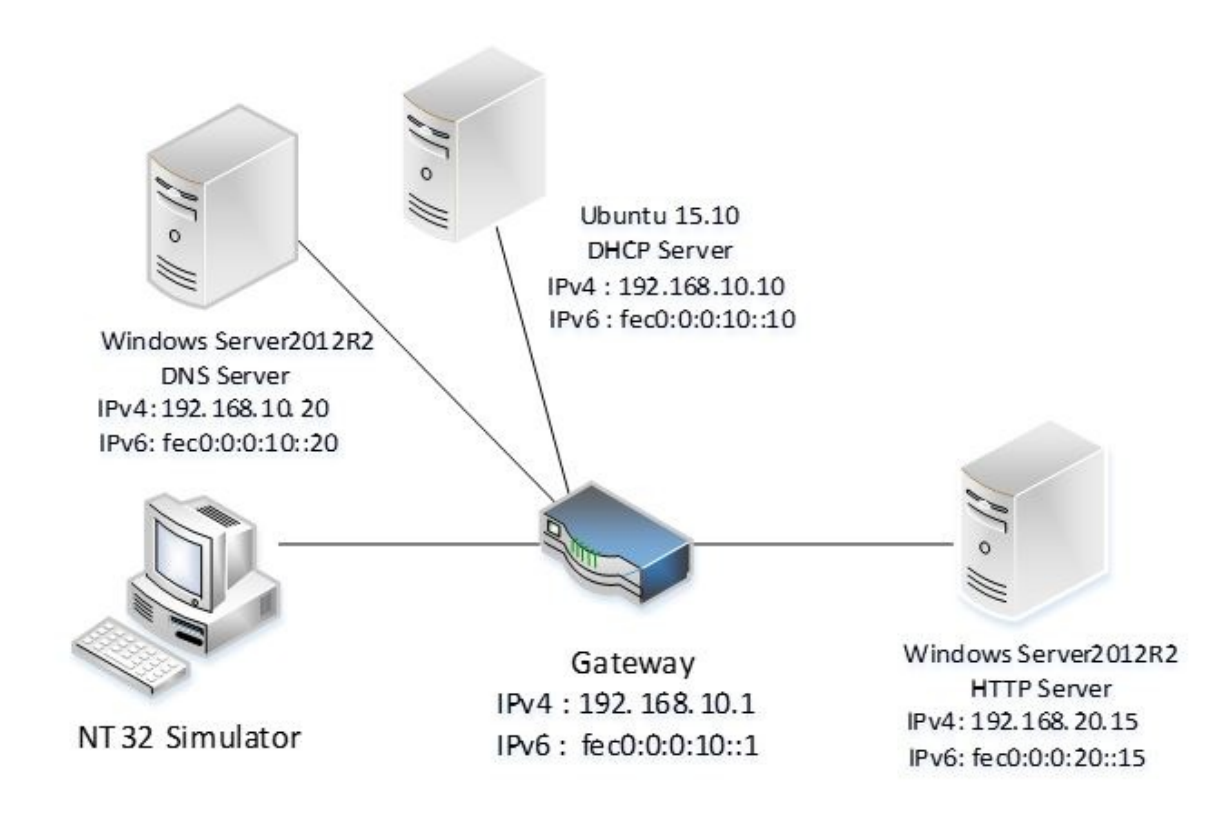

#### Figure 1 HTTP boot test-bed

**Note:** You may use an alternative solution to establish your test-bed and configure your DHCP server, DNS server and HTTP Server. This chapter describes one such approach as a reference or guide.

## **Configure DHCPv4 server**

The steps to configure DHCPv4 server are as follows:

- 1. Install DHCPv4 server: sudo apt-get install isc-dhcp-server.
- 2. Edit /etc/dhcp/dhcpd.conf file as shown below.

```
default-lease-time 600;
max-lease-time 7200;
ddns-update-style none;
log-facility local7;
#option definitions common to all supported networks...
option domain-name "cloudboot.com";
option domain-name-servers 192.168.10.20;
option routers 192.168.10.1;
option vendor-class-identifier "HTTPClient";
option bootfile-name "http://www.cloudboot.com:8080/EFI/Shell.efi";
#This declaration allows BOOTP clients to get dynamic address.
subnet 192.168.10.0 netmask 255.255.255.0 {
    range 192.168.10.100 192.168.10.250;
     option subnet-mask 255.255.255.0;
    option broadcast-address 192.168.10.255;
}
```

3. Be sure that your server will listen for DHCP requests on the correct interface (Note: change the INTERFACE to match your own). Edit the /etc/default/isc-dhcp-server file:

```
INTERFACE = "eth0";
```

4. Restart the DHCPv4 service: sudo service isc-dhcp-server restart.

### **Configure DHCPv6 server**

The steps to configure DHCPv6 server are as follows:

- 1. Install DHCPv6 server: sudo apt-get install isc-dhcp-server.
- 2. If there is no dhcpd6.conf file in /etc/dhcp/ directory, create and edit as shown below.

```
default-lease-time 600;
max-lease-time 7200;
log-facility local7;
#option definitions common to all supported networks...
option dhcp6.vendor-class code 16 = {integer 32, integer 16, string};
subnet6 fec0:0:0:10::/64 {
    #Range for clients
    range6 fec0:0:0:10::100 feco:0:0:10:0:0:ffff:ffff;
    option dhcp6.domain-search "cloudbootip6.com";
    option dhcp6.name-servers fec0:0:0:10::20;
    option dhcp6.vendor-class 0 0 "HTTPClient";
    option dhcp6.bootfile-url "http://www.cloudbootip6.com:8080/EFI/Shell.efi";
}
```

3. Be sure that your server will listen for DHCP requests on the correct interface (Note: change the INTERFACE to match your own). Edit the /etc/default/isc-dhcp-server file:

```
INTERFACE = "eth0";
```

4. Restart the DHCPv6 service: sudo service isc-dhcp-server6 restart.

## **Configure DNSv4 server**

The steps to configure DNSv4 server are shown as following:

- 1. Add DNS service in windows server manager;
- 2. Add a new forward lookup zone "cloudboot.com" and add new Host "www" to 192.168.20.15.

| DNS Manager                                                                                                    |                                                                   |                                                                  |                                                                       |  |
|----------------------------------------------------------------------------------------------------|-------------------------------------------------------------------|------------------------------------------------------------------|-----------------------------------------------------------------------|--|
| File Action View Help                                                                                                    |                                                                   |                                                                  |                                                                       |  |
|                                                                                                    |                                                                   |                                                                  |                                                                       |  |
| <ul> <li>DNS</li> <li>SERVER-DNS</li> <li>Forward Lookup Zones</li> <li>cloudboot.com</li> <li>cloudbootp6.com</li> <li>cloudbootp7 Cones</li> <li>Trust Points</li> <li>Conditional Forwarders</li> <li>Global Logs</li> </ul> | Name<br>(same as parent folder)<br>(same as parent folder)<br>www | Type<br>Start of Authority (SOA)<br>Name Server (NS)<br>Host (A) | Data<br>[4], server-dns., hostmaster.<br>server-dns.<br>192.168.20.15 |  |
|                                                                                                    |                                                                   |                                                                  |                                                                       |  |

Figure 2 Configure DNSv4 Service

#### **Configure DNSv6 server**

The steps to configure DNSv6 server are shown as follows:

- 1. Add DNS service in windows server manager;
- 2. Add a new forward lookup zone "cloudbootip6.com" and add new Host "www" to

#### fec0:0:0:20::15.

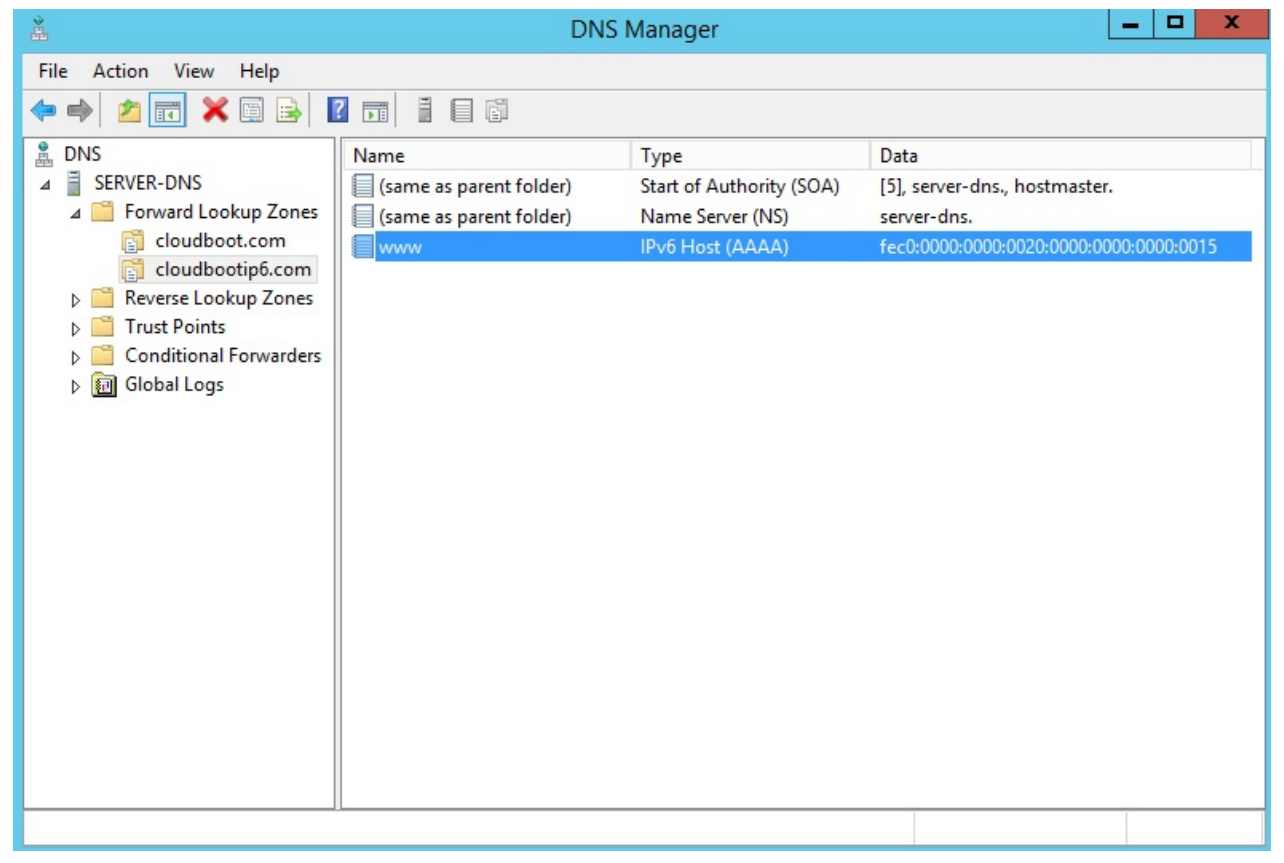

Figure 3 Configure DNSv6 Service

#### **Configure HTTP server**

The steps to configure HTTP server follow:

- 1. Download Tomcat 7.0 and install;
- 2. Start Tomcat service;
- 3. Create a new folder "EFI" under the root folder of Tomcat webapp:.
  - EXAMPLE: C:\Program Files (x86)\Apache Software Foundation\Tomcat 7.0\webapps\ROOT\EFI
- 4. Copy a shell application into the EFI folder and change the name to "Shell.efi" (same as the configuration in dhcpd.cong or dhcpd6.conf)

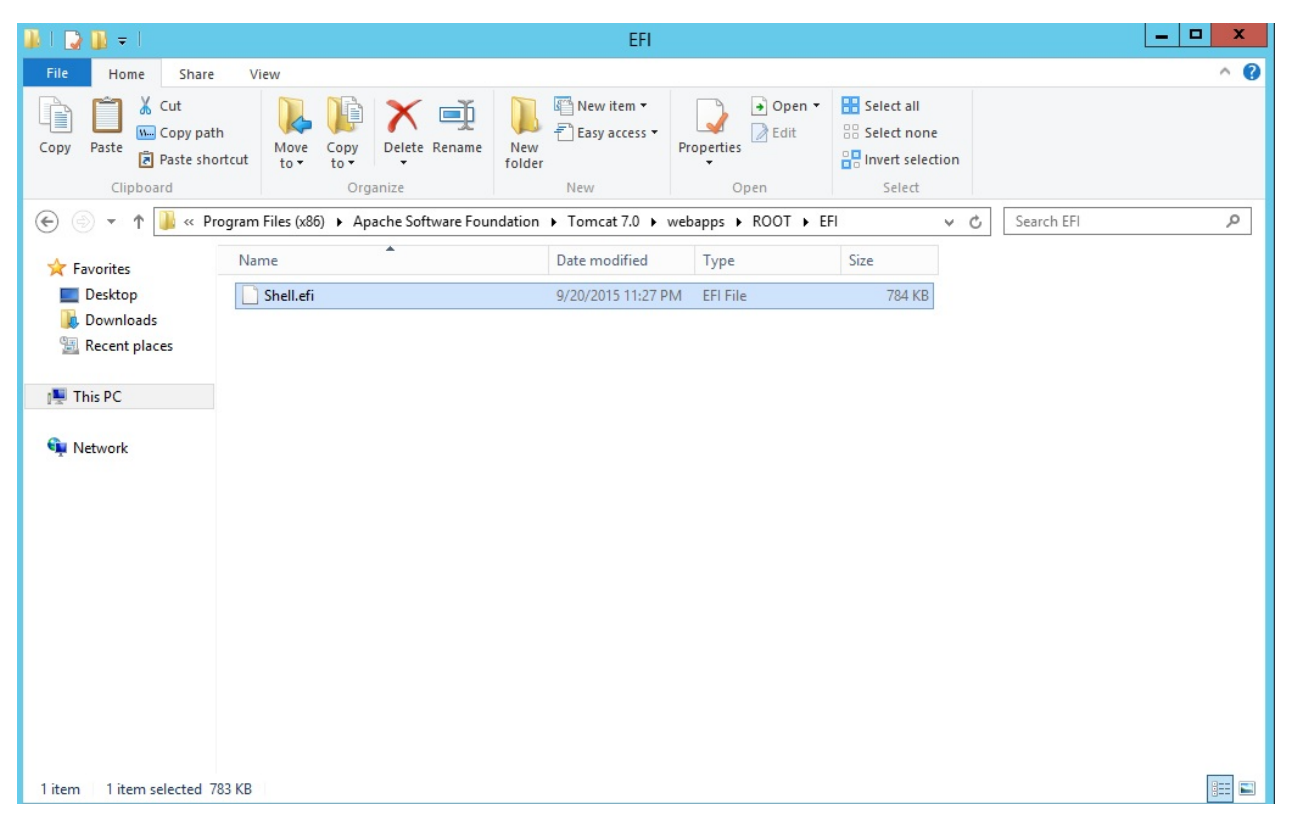

Figure 4 Configure HTTP Service - Tomcat

### **Build NT32 Simulator**

Use the following command to build NT32 simulator:

build -a IA32 -t VS2013x86 -p Nt32pkg\Nt32Pkg.dsc

The pictures shown in the next section are captured from NT32 simulator.

#### **Run HTTP boot**

Now, you are ready to run HTTP boot over NT32 simulator. Start NT32 simulator and enter Boot Manager, then select "UEFI Http" to boot over IPv4 stack (refer to Figure 5) or "UEFI Http 2" to boot over IPv6 stack (refer to Figure 6).

| Vindo | w1                                                                                                    |                                                                                                    |  |
|-------|----------------------------------------------------------------------------------------------------|----------------------------------------------------------------------------------------------------|--|
|       | Boot Manager Menu                                                                                                    |                                                                                                    |  |
|       | Boot Manager Menu<br>UEFI Shell<br>UEFI Misc Device<br>UEFI Misc Device 2<br>UEFI Non-Block Boot Device<br>UEFI Non-Block Boot Device 2<br>UEFI Non-Block Boot Device 2<br>UEFI Network<br><u>UEFI Http</u><br>UEFI Http 2<br>Use the <1> and <4> keys to choose a boot option,<br>the <enter> key to select a boot option, and the<br/><esc> key to exit the Boot Manager Menu.</esc></enter> | Device Path :<br>MAC(8CDCD4313C7D,0x1)/<br>IPv4(0.0.0.0,0x0,DHCP,<br>0.0.0.0,0.0.0.0,0.0.0.0.0.0.0.0.0.0.0. |  |
|       | ↑↓=Move Highlight <enter>=Select Entry 1</enter>                                                                                                    | Esc=Exit                                                                                                    |  |
|       |                                                                                                    |                                                                                                    |  |

Figure 5 Select "UEFI Http" to boot over IPv4 stack

| UGA Windo | w1                                                                                                    |                                                                          |  |
|-----------|----------------------------------------------------------------------------------------------------|--------------------------------------------------------------------------|--|
|           | Boot Manager Menu                                                                                                    | Deuice Path :                                                            |  |
|           | Boot Manager Menu<br>UEFI Shell<br>UEFI Misc Device<br>UEFI Misc Device 2<br>UEFI Non-Block Boot Device<br>UEFI Non-Block Boot Device 2<br>UEFI Non-Block Boot Device 2<br>UEFI Network<br>UEFI Http<br>IEFI Http<br>IEFI Http 2<br>Use the <1> and <4> keys to choose a boot option,<br>the <enter> key to select a boot option, and the<br/><esc> key to exit the Boot Manager Menu.</esc></enter> | MAC(8CDCD4313C7D,0x1)/<br>IPv6(0000:0000:0000:0000<br>00:0000:0000:0000: |  |
|           | ↑↓=Move Highlight <enter>=Select Entry Es</enter>                                                                                                    | sc=Exit                                                                  |  |
|           |                                                                                                    |                                                                          |  |

Figure 6 Select "UEFI Http 2" to boot over IPv6 stack

Now the HTTP boot process is triggered over NT32 simulator. The HTTP driver stack will communicate with HTTP server, DNS server, and DHCP server to download an UEFI shell then boot to the downloaded shell. Figure 7 shows the result of this successful HTTP boot.

\_ 🗆 🗙 UGA Window 1 UEFI Interactive Shell v2.1 EDK II UEFI v2.50 (EDK II, 0x00010000) Mapping table **FSO:** Alias(s):F10: VenHw (58C518B1-76F3-11D4-BCEA-0080C73C8881) /VenHw (0C95A935-A006-11D4-B CFA-0080C73C8881,00000000) FS1: Alias(s):F11: VenHw (58C518B1-76F3-11D4-BCEA-0080C73C8881) /VenHw (0C95A935-A006-11D4-B CFA-0080C73C8881,01000000) BLKO: Alias(s): VenHw (58C518B1-76F3-11D4-BCEA-0080C73C8881) /VenHw (0C95A928-A006-11D4-B CFA-0080C73C8881,00000000) BLK1: Alias(s): VenHw (58C518B1-76F3-11D4-BCEA-0080C73C8881) /VenHw (0C95A92F-A006-11D4-B CFA-0080C73C8881,01000000) Press ESC in 1 seconds to skip startup.nsh or any other key to continue.

Figure 7 Boot the downloaded UEFI Shell

## **ENABLE HTTP BOOT FOR YOUR SYSTEM**

HTTP boot is enabled in NT32 simulator by default. To enable HTTP boot over an IPv4 stack or an IPv6 stack on your system, first check whether your system has built in an EDKII network stack.

# Enable HTTP Boot over IPv4 stack on a platform has EDKII network

If your system already has EDKII IPv4 network stack, you need update the network modules to latest revision.

- 1. Specifically, you need to update the MdePkg to get the new protocol definitions for UEFI 2.5.
- 2. After that, update following modules:
  - IP4 Driver MdeModulePkg\Universal\Network\Ip4Dxe\Ip4Dxe.inf
  - NetLib Library MdeModulePkg\Library\DxeNetLib\DxeNetLib.inf
- 3. Update your platform DSC file:
  - Remove IP4Config Driver

#### MdeModulePkg\Universal\Network\Ip4ConfigDxe\Ip4ConfigDxe.inf

Add HTTP and DNS Drivers

NetworkPkg\HttpDxe\HttpDxe.inf NetworkPkg\HttpBootDxe\HttpBootDxe.inf NetworkPkg\HttpUtilitiesDxe\HttpUtilitiesDxe.inf NetworkPkg\DnsDxe\DnsDxe.inf

• Add HTTP Library to [LibraryClasses] section HttpLib|MdeModulePkg\Library\DxeHttpLib\DxeHttpLib.inf

- 4. Finally, update your platform FDF file:
  - Remove IP4Config Driver INF MdeModulePkg\Universal\Network\Ip4ConfigDxe\Ip4ConfigDxe.inf
  - Add HTTP and DNS Drivers

INF NetworkPkg\HttpDxe\HttpDxe.inf
INF NetworkPkg\HttpBootDxe\HttpBootDxe.inf
INF NetworkPkg\HttpUtilitiesDxe\HttpUtilitiesDxe.inf
INF NetworkPkg\DnsDxe\DnsDxe.inf

# Enable HTTP Boot over an IPv4 stack on a platform without EDKII network

If you want to enable HTTP boot on a system without EDKII IPv4 network stack, you need add corresponding network modules to your platform files.

First, you need update the network modules to latest revision. The most convenient solution is to update MdePkg, MdeModulePkg, and NetworkPkg to latest revisions from an EDKII repository.

Then, update your platform files as follows:

1. Update your platform DSC file to add following drivers:

MdeModulePkg\Universal\Network\DpcDxe\DpcDxe.inf MdeModulePkg\Universal\Network\SnpDxe\SnpDxe.inf MdeModulePkg\Universal\Network\ArpDxe\ArpDxe.inf MdeModulePkg\Universal\Network\ArpDxe\ArpDxe.inf MdeModulePkg\Universal\Network\Tcp4Dxe\Ip4Dxe.inf MdeModulePkg\Universal\Network\Udp4Dxe\Udp4Dxe.inf MdeModulePkg\Universal\Network\Udp4Dxe\Udp4Dxe.inf MdeModulePkg\Universal\Network\Udp4Dxe\Udp4Dxe.inf MdeModulePkg\Universal\Network\Dhcp4Dxe\Dhcp4Dxe.inf NetworkPkg\HttpDxe\HttpDxe.inf NetworkPkg\HttpBootDxe.HttpBootDxe.inf NetworkPkg\HttpUtilitieSDxe\HttpUtilitieSDxe.inf NetworkPkg\UnsDxe\DnsDxe.inf

2. Update your platform DSC file to add following libraries to [LibraryClasses] section:

DpcLib|MdeModulePkg\Library\DxeDpcLib\DxeDpcLib.inf NetLib|MdeModulePkg\Library\DxeNetLib\DxeNetLib.inf IpIoLib|MdeModulePkg\Library\DxeIpIoLib\DxeIpIoLib.inf UdpIoLib|MdeModulePkg\Library\DxeUdpIoLib\DxeUdpIoLib.inf TcpIoLib|MdeModulePkg\Library\DxeTcpIoLib\DxeTcpIoLib.inf HttpLib|MdeModulePkg\Library\DxeHttpLib\DxeHttpLib.inf

- 3. Update your platform FDF file to add following drivers:
  - INF MdeModulePkg\Universal\Network\DpcDxe\DpcDxe.inf
  - INF MdeModulePkg\Universal\Network\SnpDxe.inf
  - INF MdeModulePkg\Universal\Network\MnpDxe\MnpDxe.inf
  - INF MdeModulePkg\Universal\Network\ArpDxe\arpDxe.inf
  - INF MdeModulePkg\Universal\Network\Ip4Dxe\ip4Dxe.inf
  - INF MdeModulePkg\Universal\Network\Tcp4Dxe\Tcp4Dxe.inf
  - INF MdeModulePkg\Universal\Network\Udp4Dxe\Udp4Dxe.inf
    INF MdeModulePkg\Universal\Network\Dhcp4Dxe\Dhcp4Dxe.inf
  - INF NetworkPkg\HttpDxe\HttpDxe.inf
  - INF NetworkPkg\HttpBootDxe\HttpBootDxe.inf
  - INF NetworkPkg\HttpUtilitiesDxe\HttpUtilitiesDxe.inf
  - INF NetworkPkg\DnsDxe\DnsDxe.inf
  - THE NELWOI KERY (DISDAE (DISDAE, TH

Note: You also need add your own UNDI driver to your platform files.

# Enable HTTP Boot over an IPv6 stack on a platform with EDKII network

If your system already has EDKII IPv6 network stack, you need update the network modules to latest revision.

- 1. Specifically, you need to update the MdePkg to get the new protocol definitions for UEFI 2.5.
- 2. After that, update following modules:
  - NetLib Library MdeModulePkg\Library\DxeNetLib\DxeNetLib.inf
- 3. Update your platform DSC file:
  - Add HTTP and DNS Drivers

NetworkPkg\HttpDxe\HttpDxe.inf NetworkPkg\HttpBootDxe\HttpBootDxe.inf NetworkPkg\HttpUtilitiesDxe\HttpUtilitiesDxe.inf NetworkPkg\DnsDxe\DnsDxe.inf

Add HTTP Library to [LibraryClasses] section

HttpLib|MdeModulePkg\Library\DxeHttpLib\DxeHttpLib.inf

4. Finally, update your platform FDF file:

#### • Add HTTP and DNS Drivers

INF NetworkPkg\HttpDxe\HttpDxe.inf
INF NetworkPkg\HttpBootDxe\HttpBootDxe.inf
INF NetworkPkg\HttpUtilitiesDxe\HttpUtilitiesDxe.inf
INF NetworkPkg\DnsDxe\DnsDxe.inf

# Enable HTTP Boot over IPv6 stack on a platform without EDKII network

If you want to enable HTTP boot on a system without EDK II IPv6 network stack, you need add corresponding network modules to your platform files.

First, you need update the network modules to latest revision. The most convenient solution is to update MdePkg, MdeModulePkg, and NetworkPkg to latest revisions from an EDK II repository.

Then, update your platform files as follows:

1. (do steps 1-4 from the previous section) Update your platform DSC file to add following drivers:

MdeModulePkg\Universal\Network\DpcDxe\DpcDxe.inf MdeModulePkg\Universal\Network\SnpDxe\SnpDxe.inf MdeModulePkg\Universal\Network\MnpDxe\MnpDxe.inf

NetworkPkg\Ip6Dxe\Ip6Dxe.inf NetworkPkg\TcpDxe\TcpDxe.inf NetworkPkg\Udp6Dxe\Udp6Dxe.inf NetworkPkg\Dhcp6Dxe\Dhcp6Dxe.inf NetworkPkg\HttpDxe\HttpDxe.inf NetworkPkg\HttpBootDxe\HttpBootDxe.inf NetworkPkg\HttpUtilitiesDxe\HttpUtilitiesDxe.inf NetworkPkg\DnsDxe\DnsDxe.inf

#### 2. Update your platform DSC file to add following libraries to [LibraryClasses] section:

DpcLib|MdeModulePkg\Library\DxeDpcLib\DxeDpcLib.inf NetLib|MdeModulePkg\Library\DxeNetLib\DxeNetLib.inf IpIoLib|MdeModulePkg\Library\DxeIpIoLib\DxeIpIoLib.inf UdpIoLib|MdeModulePkg\Library\DxeUdpIoLib\DxeUdpIoLib.inf TcpIoLib|MdeModulePkg\Library\DxeTcpIoLib\DxeTcpIoLib.inf HttpLib|MdeModulePkg\Library\DxeHttpLib\DxeHttpLib.inf

#### 3. Update your platform FDF file to add following drivers:

- INF MdeModulePkg\Universal\Network\DpcDxe\DpcDxe.inf
- INF MdeModulePkg\Universal\Network\SnpDxe.inf
- INF MdeModulePkg\Universal\Network\MnpDxe\MnpDxe.inf
- INF NetworkPkg\Ip6Dxe\Ip6Dxe.inf
- INF NetworkPkg\TcpDxe\TcpDxe.inf
- INF NetworkPkg\Udp6Dxe\Udp6Dxe.inf
- INF NetworkPkg\Dhcp6Dxe\Dhcp6Dxe.inf
- INF NetworkPkg\HttpDxe\HttpDxe.inf
- INF NetworkPkg\HttpBootDxe\HttpBootDxe.inf
- INF NetworkPkg\HttpUtilitiesDxe\HttpUtilitiesDxe.inf
- INF NetworkPkg\DnsDxe\DnsDxe.inf

Note: You also need to add your own UNDI driver to your platform files.

#### Modify PCD setting to allow HTTP connections

HTTP communication is forbidden by default due to security consideration (only HTTPS is allowed). You need to override the default PCD setting in your platform DSC file to allow HTTP connections.

1. Update your platform DSC file to add following line to [PcdsFixedAtBuild] section:

 $g {\tt EfiNetworkPkgTokenSpaceGuid.PcdAllowHttpConnections|{\tt TRUE}$ 

#### **Figures**

- Figure 1 HTTP boot test-bed
- Figure 2 Configure DNSv4 Service
- Figure 3 Configure DNSv4 Service
- Figure 4 Configure HTTP Service Tomcat
- Figure 5 Select "UEFI Http" to boot over IPv4 stack
- Figure 6 Select "UEFI Http 2" to boot over IPv6 stack
- Figure 7 Boot the downloaded UEFI Shell
- Figure 1 HTTP boot test-bed
- Figure 2 Configure DNSv4 Service
- Figure 3 Configure DNSv4 Service
- Figure 4 Configure HTTP Service Tomcat
- Figure 5 Select "UEFI Http" to boot over IPv4 stack
- Figure 6 Select "UEFI Http 2" to boot over IPv6 stack
- Figure 7 Boot the downloaded UEFI Shell